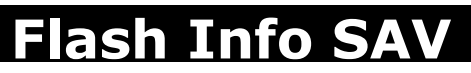

Information technique à diffuser auprès des utilisateurs Magnus.

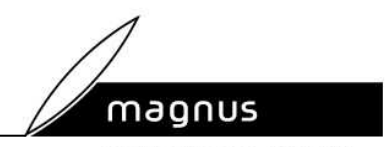

groupe berger-levrault

# Magister Comptabilité

Réf.673 Date : 06/12/2002 Page : 1/1

La mise à jour V8.00 intègre dans MAGISTER <u>le nouveau code des marchés publics</u>. La mise en place de ce dernier nécessite la vérification de certaines informations.

# <u>*Question*</u>: *Que faut-il faire si vous ne trouvez pas la nouvelle nomenclature des marchés publics dans Plan – Nomenclature ou lors de la saisie d'un mandat ?*

# <u> Réponse :</u>

Il faut valider la fiche collectivité. Pour se faire, après être rentré dans MAGISTER, dans le menu Dossier – Nouveau / modifier – Collectivité, sélectionnez votre collectivité puis faites <u>Modifier</u> et enfin <u>Valider</u>.

Vous devriez alors pouvoir utiliser la nouvelle nomenclature dans votre budget.

# <u>Question :</u> Quelles sont les vérifications à effectuer avant de travailler sur l'exercice 2003 ?

## <u> Réponse :</u>

Après avoir effectué l'ouverture de l'exercice 2003 dans **Dossier – Changement d'exercice**, il convient de vérifier les constantes figurant dans **Plan – TVA** de l'exercice 2003 :

## Vous gérez votre budget en TTC

- Si aucun taux de TVA n'y figure, il faudra alors les créer en renseignant '0' dans 'TVA récupérable'.
- Si des taux de TVA y figurent, contrôlez que dans chacun de vos taux de TVA la zone
  **'TVA récupérable'** soit à **'0'**. Si ce n'est pas le cas il faudra alors créer de nouveaux taux de TVA en renseignant **'0'** dans **'TVA récupérable'**.

## Vous gérez votre budget en HT

Contrôlez que dans chacun de vos taux de TVA la zone 'TVA récupérable' soit à '100'. Si ce n'est pas le cas il faudra alors créer de nouveaux taux en renseignant '100' dans 'TVA récupérable'.

Nous vous rappelons que vous pouvez éditer le <u>Guide pratique des Marchés Publics</u> grâce à votre Cédérom de mise à jour. Pour cela, insérez votre Cédérom Intégrale V8.00 dans votre lecteur puis effectuez les manipulations suivantes : Démarrer – Programme – MAGNUS – Documentations : choisissez MARCHES PUBLICS puis Guide pratique des marchés publics et Validez.

N° Vert : 0 800 39 23 24Groupe Berger-Levrault - MAGNUS France - S.A. au capital de 1 555 400 euros - Locataire-gérant GISP/CIBLFax : 05 61 00 50 55R.C.S. Toulouse B 347 417 362 - BP 165 - 31676 Labège cédex - courrier@magnus.fr